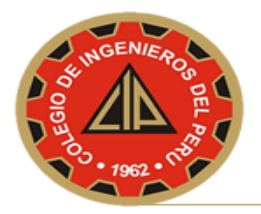

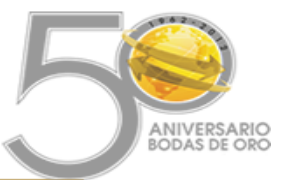

## MANUAL PARA CONFIGURAR CORREO CIP EN SU SMARTPHONE

Pasos a seguir:

- 1. Pulse el icono de Correo Electrónico.
- 2. Introduzca su dirección de correo electrónico y contraseña, luego pulse el botón siguiente.
- 3. Configure el tipo de Servidor
  - a. Servidor Entrante
    Tipo de Servidor: IMAP
    Dirección del Servidor: imap.gmail.com
    Cifrado: SSL
    Puerto del Servidor: 993
  - b. Servidor Saliente
    Dirección del Servidor: smtp.gmail.com
    Cifrado: TLS
    Puerto del Servidor: 587

Luego presione el botón siguiente.

4. Esperar que se descarguen los correos de su bandeja de entrada